雇用保険被保険者資格取得届電子申請手順

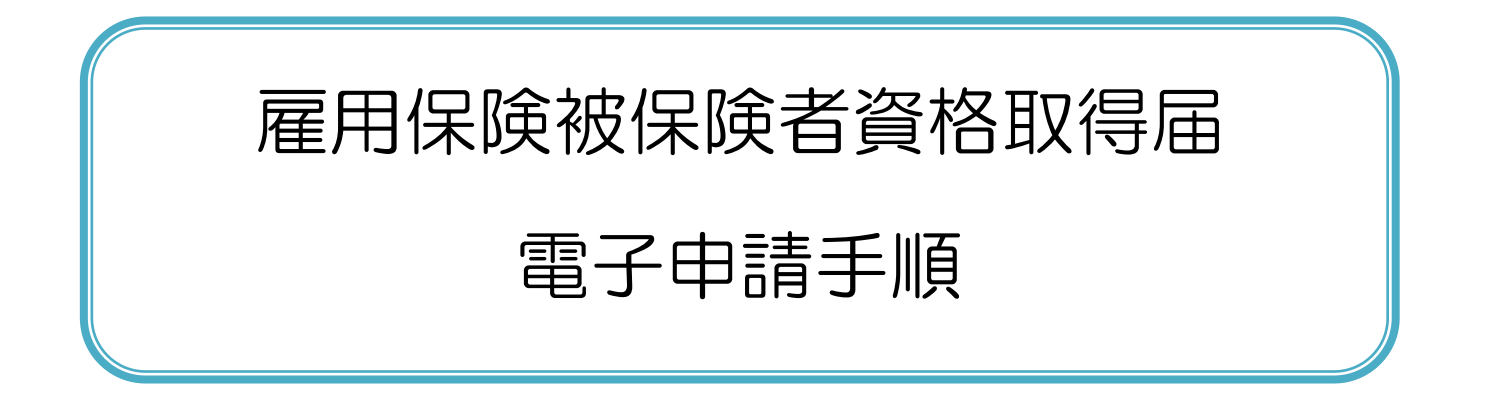

厚生労働省職業安定局

労働市場センター業務室

2022年3月

# <<目次>>>

| <<本書の見方②>>                                                                                                    |                                                                                  |
|----------------------------------------------------------------------------------------------------|----------------------------------------------------------------------------------|
| 第1章 雇用保険被保険者資格取得届の 手続概要について                                                                                                    |                                                                                  |
| 1.1 電子申請手順                                                                                                    | 4                                                                                |
| 1.2 雇用保険被保険者資格取得届の手続情報検索                                                                                                    | 5                                                                                |
| 第2章 雇用保険被保険者資格取得届の e-Gov からの電子申請手順                                                                                                    |                                                                                  |
|                                                                                                    |                                                                                  |
| 2.1 申請書作成                                                                                                    |                                                                                  |
| 2.1 申請書作成<br>2.1.1 基本情報の入力                                                                                                    |                                                                                  |
| <ul> <li>2.1 申請書作成</li> <li>2.1.1 基本情報の入力</li> <li>2.1.2 申請書作成</li> </ul>                                                                                            |                                                                                  |
| <ul> <li>2.1 申請書作成</li> <li>2.1.1 基本情報の入力</li> <li>2.1.2 申請書作成</li> <li>2.1.3 添付書類の追加</li> </ul>                                                                     |                                                                                  |
| <ul> <li>2.1 申請書作成</li></ul>                                                                                                    | 13<br>13<br>15<br>16<br>21                                                       |
| <ul> <li>2.1 申請書作成</li></ul>                                                                                                    | 13<br>13<br>15<br>16<br>21<br>24                                                 |
| <ul> <li>2.1 申請書作成</li></ul>                                                                                                    | 13<br>                                                                           |
| <ul> <li>2.1 申請書作成</li></ul>                                                                                                    | 13<br>13<br>13<br>15<br>16<br>21<br>24<br>25<br>29                               |
| <ul> <li>2.1 申請書作成</li> <li>2.11 基本情報の入力</li> <li>2.12 申請書作成</li> <li>2.13 添付書類の追加</li> <li>2.14 提出先選択</li> <li>2.15 申請書の作成完了</li> <li>2.16 次の人に渡す</li> </ul> 2.2 申請 | 13<br>                                                                           |
| <ul> <li>2.1 申請書作成</li></ul>                                                                                                    | 13<br>13<br>13<br>15<br>16<br>21<br>24<br>25<br>29<br>29<br>29<br>33             |
| <ul> <li>2.1 申請書作成</li></ul>                                                                                                    | 13<br>13<br>13<br>15<br>16<br>21<br>24<br>25<br>29<br>29<br>29<br>29<br>33<br>33 |

| 第3章 電子署名の追加手順                          |    |
|----------------------------------------|----|
| 3.1 事業主による電子署名追加                       | 40 |
| <ol> <li>9.2 申請者による申請データの確認</li> </ol> | 49 |
| 付録 1 電子署名の省略                           |    |
| 付録 2 添付書類の省略                           | 54 |

# <<本書の見方①>>>

本書は、雇用保険被保険者資格取得届を e-Gov から電子申請を行う方のための操作手順書です。

本書では、雇用保険被保険者資格取得届を単票として電子申請するための、一般的な手順を記載しておりますので、 e-Govにおける共通的な操作方法および、申請方法については、

e-Gov 電子申請ご利用ガイド(https://shinsei.e-gov.go.jp/contents/help/guide/)をご参照ください。

#### ■本書の表記について

本書内に記載している記号は、以下のような意味があります。

| 表示  | 意味                                    |
|-----|---------------------------------------|
| 参考  | 操作を進めるうえで、知っておく必要がある事項について説明しています。    |
| 注意  | 操作を進めるうえでの注意事項について説明しています。            |
| 任意  | 操作を進めるうえで、必ずしも行う必要のない操作を表しています。       |
|     | 操作で指定するボタンを示しています。                    |
|     | 画面上での説明箇所を示しています。                     |
| [ ] | 画面名を示しています。 例: [検索結果一覧]画面を表示します。      |
| []  | 画面上のボタン名を示しています。 例:【申請書を作成】ボタン        |
| < > | 画面上のリンク名を示しています。 例:<手続名>リンク           |
| Гј  | 画面上の項目名や帳票名を示しています。 例:「事業所番号」欄を指定します。 |

<<本書の見方2>>>

本書内に記載している操作説明は、以下の通りです。 左側に画面、右側に操作説明を記載しています。

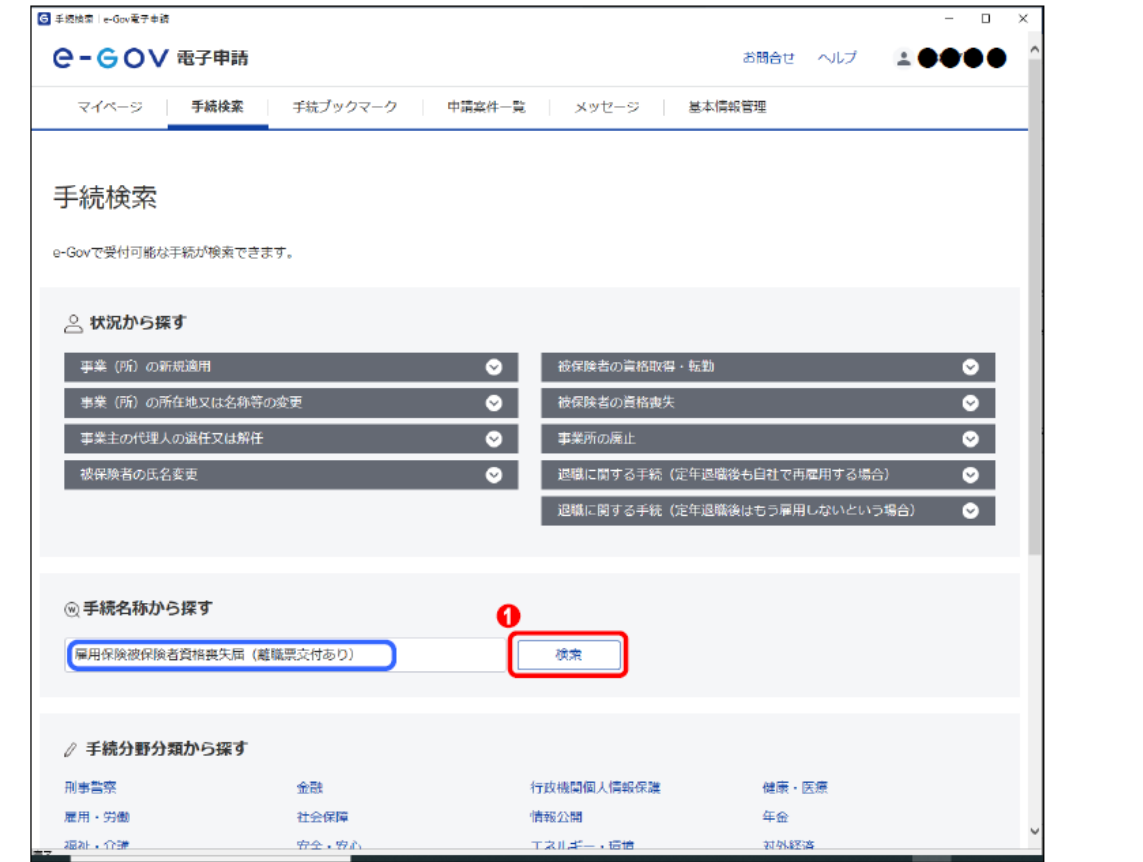

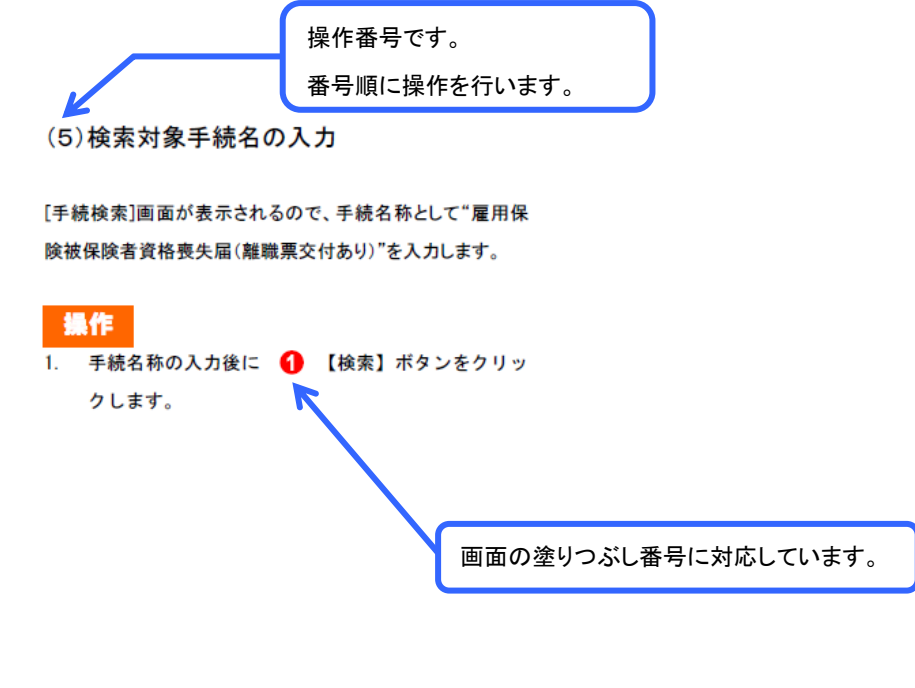

◆題材として使用している個人名、団体名、連絡先、メールアドレス、住所等は、すべて架空のものです。

◆本書に記載している画面、URL 等は、2022 年 3 月時点のものであり、その後変更となる可能性がありますのでご承知おきください。

# 第1章 雇用保険被保険者資格取得届の 手続概要について

# 1.1 電子申請手順

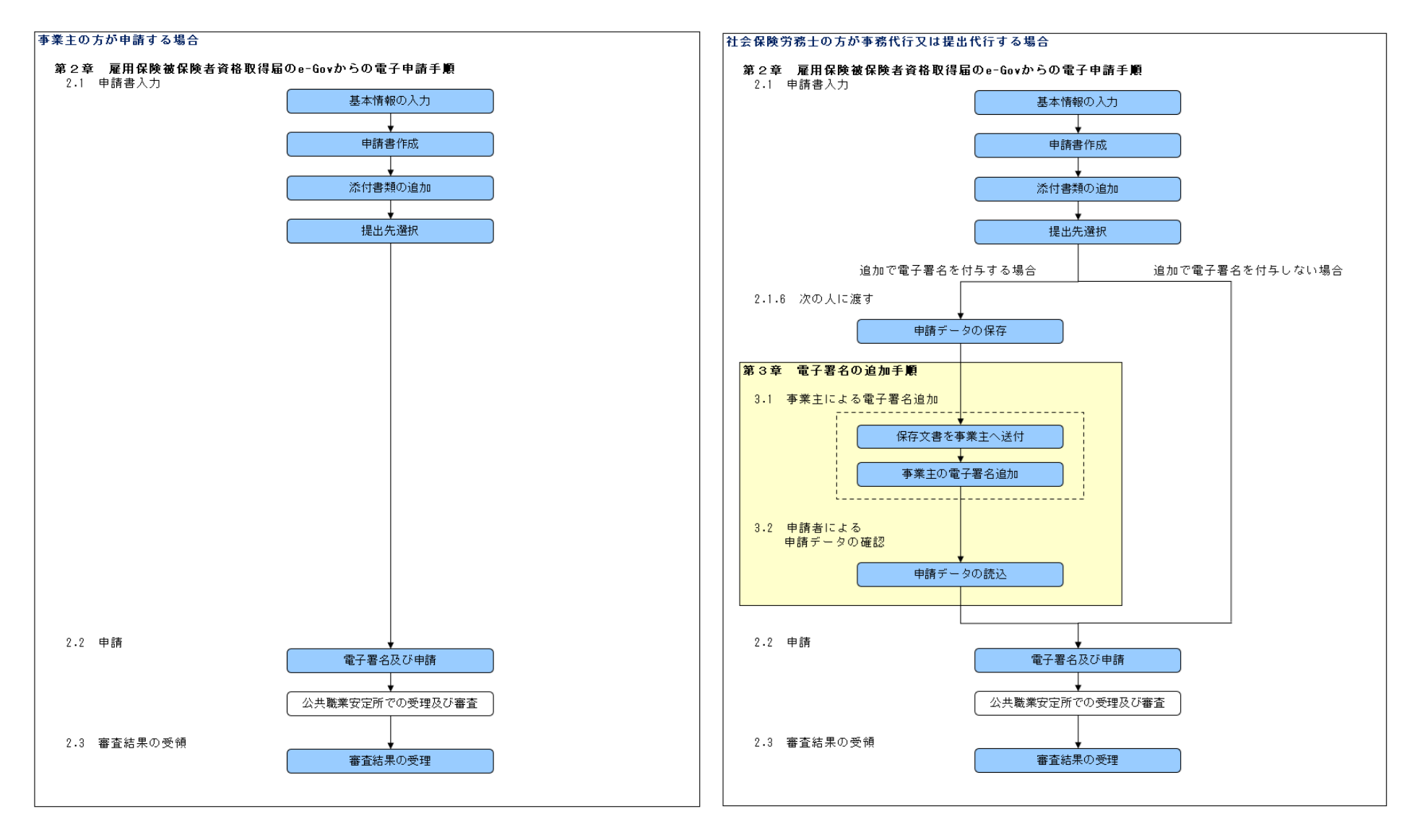

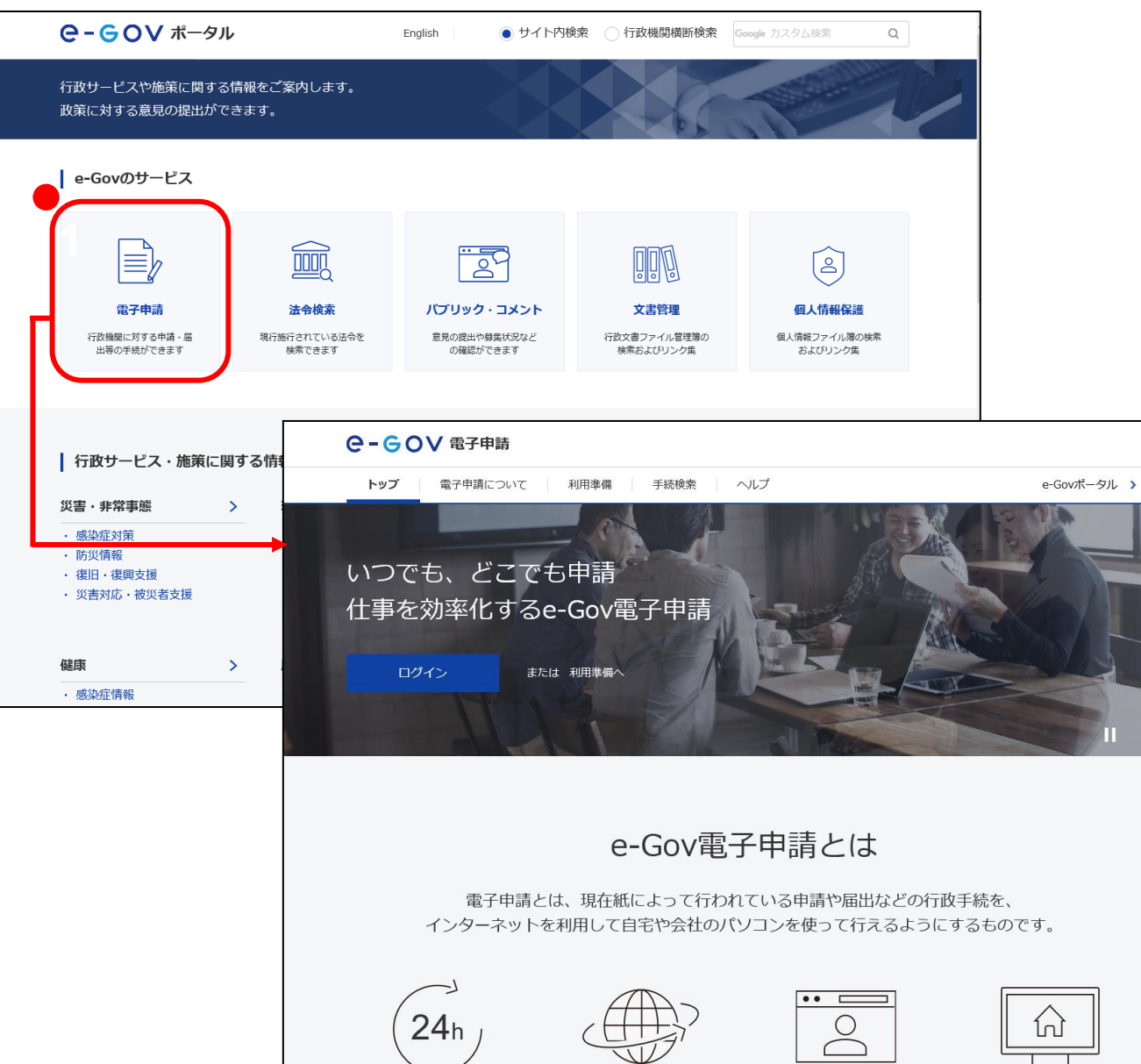

# 1.2 雇用保険被保険者資格取得届の手続情報検索

#### (1)e-Gov の表示

e-Gov ポータルのトップページ(https://www.e-gov.go.jp/)を 表示してください。

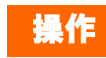

[e-Gov ポータル]から 【電子申請】ボタンをクリック
 し、 [e-Gov 電子申請]を:長示します。

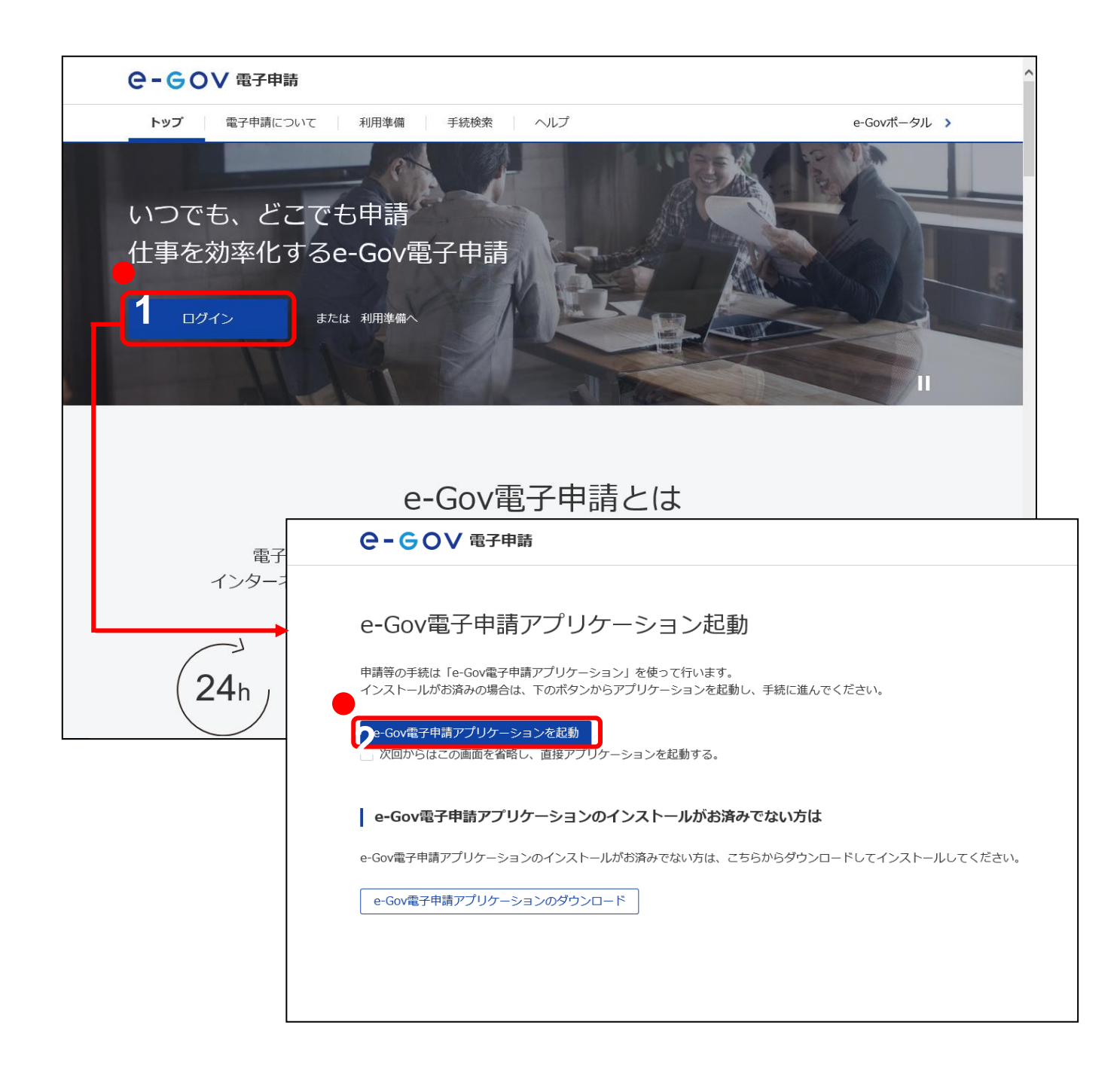

#### (2)e-Gov 電子申請アプリケーション起動

【ログイン】ボタンをクリックし、e-Gov 電子申請アプリケーションを起動します。

#### 操作

- [e-Gov 電子申請]内の●【ログイン】ボタンをクリック
   し、[e-Gov 電子申請アプリケーション起動]を表示します。
- 2. ●【e-Gov 電子申請アプリケーション起動】ボタンをク リックします。

参考 [e-Gov 電子申請アプリケーション起動]の 非表示方法

【e-Gov 電子申請アプリケーション起動】ボタン 下にある「次回からこの画面を省略し、直接アプ リケーションを起動する。」チェックボックスをク リックすると、次回以降[e-Gov 電子申請アプリ ケーション起動]の表示が省略されます。

| G e-Govアカウントログイン |                    | – 🗆 X  |
|------------------|--------------------|--------|
| e-eov            |                    | ^      |
|                  |                    |        |
|                  | -Govアカウントログイン      |        |
|                  |                    |        |
|                  |                    |        |
|                  | メールアドレス            |        |
|                  |                    |        |
|                  | パスワード              |        |
|                  |                    |        |
|                  |                    |        |
|                  | ログイン               |        |
|                  | e-Govアカウント登録ページへ 🏼 |        |
|                  | または以下のアカウントでログイン   |        |
|                  | GビズIDでログイン         |        |
|                  | Microsoftでログイン     |        |
|                  |                    |        |
|                  |                    | $\sim$ |
| イリンニートンフは記       |                    | >      |

#### (3)ログイン

アプリケーションが起動すると、[e-Gov アカウントログイン]画 面が表示されるのでログインします。

# 操作

メールアドレス、パスワードを入力し、
 【ログイン】ボタンをクリックします。

参考 ログインアカウントについて

e-Gov 電子申請を利用する際のアカウントについては、以下を参照してください。

[e-Gov 電子申請利用準備]のアカウント準備 https://shinsei.egov.go.jp/contents/preparation#egovui-step1

| G e-Gov電子申請マイページ                  |                         |               | – 🗆 X            |
|-----------------------------------|-------------------------|---------------|------------------|
| C-GOV 電子申請                        | 前回ログイン 2020年10月26日 10   | :28 お問合せ ヘルプ  | <b>± ••••</b>    |
| マイページ 手続検索 手続ブックマーク 申請案件          | 一覧 メッセージ 基              | 本情報管理         |                  |
|                                   |                         |               |                  |
| ○ 申請案件に関する通知 ○ 手続に関する通知           | するご案内<br>0 <sub>件</sub> | ⋛ 公文書         | 0 <sub>件</sub> ∡ |
| □ 手続ブックマーク                        |                         |               |                  |
| 「手続検索」からよく申請する手続をブックマークすることができます。 |                         |               | >                |
| お知らせ                              |                         |               | ≔一覧              |
| 現在、お知らせはありません。                    |                         |               |                  |
| メンテナンス情報                          |                         |               | ≔一覧              |
|                                   | 年12月14日(土)、12月21日(土     | ) 9:00~22:00) |                  |
|                                   |                         |               |                  |
| リニューアル前に申請した案件をアカウントに紐づけ          |                         | 作成済みの申請書を読込   |                  |
|                                   |                         |               |                  |
| 完了                                |                         |               |                  |

#### (4)手続検索の選択

[e-Gov 電子申請マイページ]画面が表示されるので、【手続検 索】をクリックします。

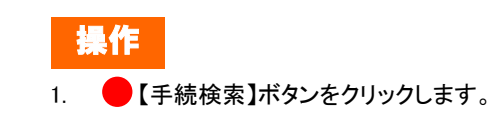

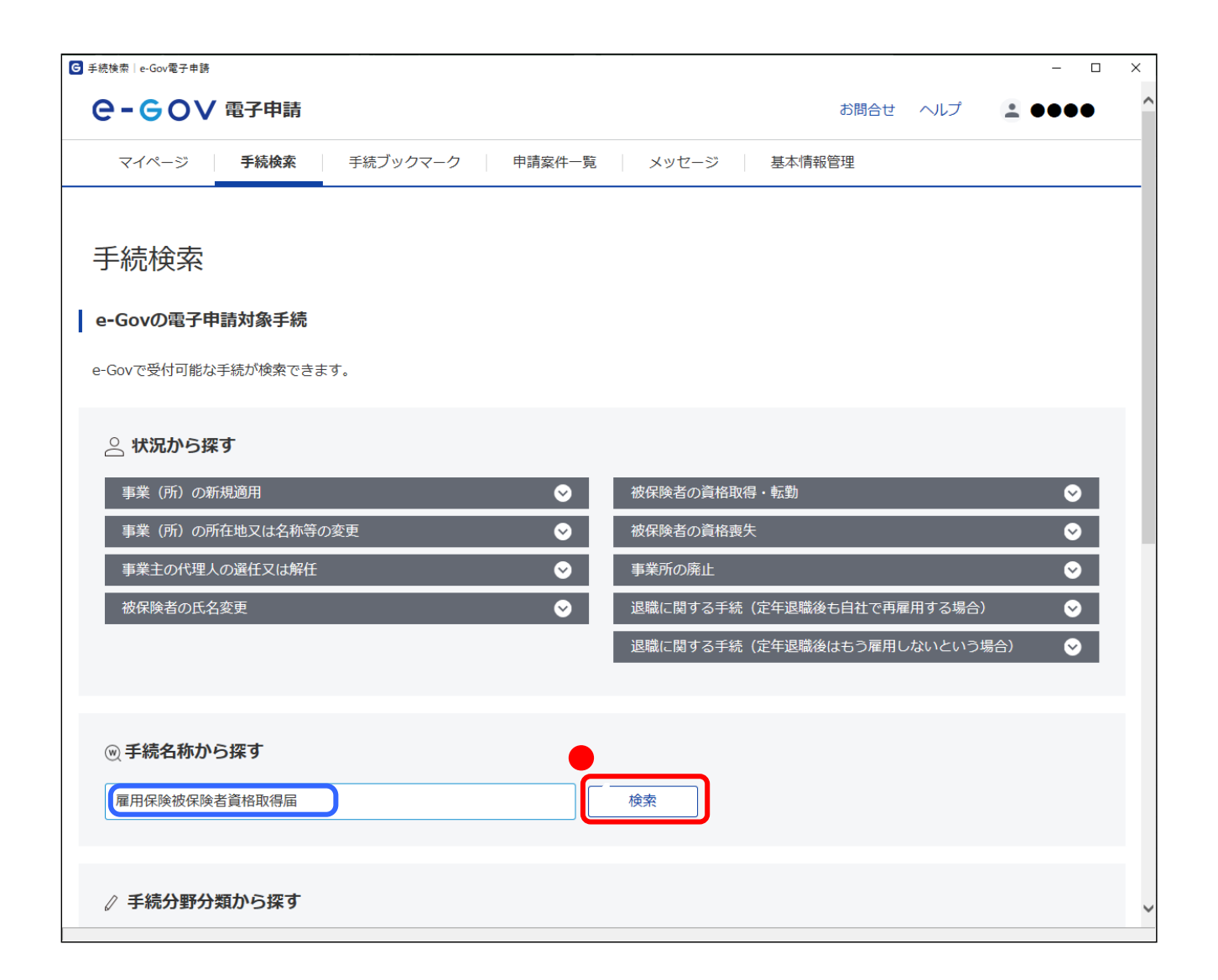

#### (5)検索対象手続名の入力

[手続検索]画面が表示されるので、手続名称として"雇用保険 被保険者資格取得届"を入力します。

# 操作

手続名称の入力後に 【検索】ボタンをクリックします。

| <form>  e.e.o.o.o.o.o.o.o.o.o.o.o.o.o.o.o.o.o.o</form>                                                                                                    | ♂ 手続検索結果一覧   e-Gov電子申請                                                    |              |          | - 0     | × |
|----------------------------------------------------------------------------------------------------|---------------------------------------------------------------------------|--------------|----------|---------|---|
| <section-header>  2 Max Marcel Marcel Marcel   <b>bitter of the state of the state of t</b></section-header> | ● - ● ● ● ■ ● ■ ● ■ ● ■ ● ■ ● ■ ● ■ ● ■                                   | お問合          | きせ ヘルプ   |         |   |
| <image/>                                                                                                    | マイページ 手続検索 手続ブックマーク 申請案件一覧 ;                                              | メッセージ 基本情報管理 |          |         |   |
| <section-header><complex-block><form><complex-block><complex-block><complex-block><complex-block><complex-block><complex-block><form><form><form><form></form></form></form></form></complex-block></complex-block></complex-block></complex-block></complex-block></complex-block></form></complex-block></section-header>                                                                                                    |                                                                           |              |          |         |   |
| Fishkowskie     version     version </th <th></th> <th></th> <th></th> <th></th> <th></th>                                                                                                    |                                                                           |              |          |         |   |
| 検索条件       ●         手続名称       所管行政機関         一個用保険波保険者資格取得届       」 逆沢してください       ●         予約3       中分類       小分類         「強火してください       ●       「 運火してください       ●         14       《 《 1 ● / 1 > 》       ※ ス示件数 20 ●         1       パロ電子 整備結婚期日       「 二 ッ / 1 > 》       ※ ス示件数 20 ●         1       1       第二日       ●         1       1       ●       ●         1       1       ●       ●       ●         1       1       ●       ●       ●         1       ●       ●       ●       ●         1       ●       ●       ●       ●         1       ●       ●       ●       ●       ●         1       ●       ●       ●       ●       ●       ●       ●       ●       ●       ●       ●       ●       ●       ●       ●       ●       ●       ●       ●       ●       ●       ●       ●       ●       ●       ●       ●       ●       ●       ●       ●       ●       ●       ●       ●       ●       ●       ●       ●       ●                                                                                                    | 手続検索結果一覧                                                                  |              |          |         |   |
| FXAN METrouting   TAN BUTUCC/ECIN   TAN HAM   BUTUCC/ECIN BUTUCC/ECIN   BUTUCC/ECIN BUTUCC/ECIN   (Market and and and and and and and and and and                                                                                                    | 検索条件                                                                      |              |          | ٥       |   |
| 雇用保険被保険者資格取得届       選択してください          手続分野分類       小分類       必須         選択してください       選択してください       必次         1件       《 〈 1 ♥ / 1 > 》       夜次         1件       《 〈 1 ♥ / 1 > 》       表示件数 20 ♥         1用保険被保険者資格取得届(今和3年3月以降手続き)           1埋が、その周用する労働者が当該事業主の行う適用事業に低る破保険者となったときに届け出る手続です。       □ ブックマーク ■病書入か         マイ 1 ♥ / 1 > 》       《 〈 1 ♥ / 1 > 》                                                                                                    | 手続名称                                                                      | 所管行政機関       |          |         |   |
| ・サが知         ・サが知         ・サが知         ・サが知         ・サが知         ・・・・・・・・・・・・・・・・・・・・・・・・・・・・・                                                                                                    | 雇用保険被保険者資格取得届                                                             | 選択してください ・   |          |         |   |
| 選択してください     選択してください     検索       1件     《 〈 1 ♥ / 1 > 》     表示件数 20 ♥       : I用保険被保険者資格取得届(令和3年3月以降手続き)        以異主が、その雇用する労働者が当該事項主の行う渡用事項に係る被保険者となったときに届け出る手続です。     □ ブックマーク     申請書入力へ       電子署名必要     GビズID電子署名省略可     《 〈 1 ♥ / 1 〉 》                                                                                                    | 于航刀到刀類 中分類                                                                | 小分類          |          |         |   |
| 1件 《 《 〈 1 ♥ / 1 > 》 表示件数 20 ♥<br>, i用保険被保険者資格取得届 (令和 3 年 3 月以降手続き)<br>. i集大 くの雇用する労働者が当該事業に係る被保険者となったときに届け出る手続です.<br>. 正子署名必要 CビズID電子署名省略可 単請書入力へ                                                                                                    | 選択してください                                                                  | 選択してください     | ~        | 検索      |   |
| 1件                                                                                                    |                                                                           |              |          |         |   |
| 1件                                                                                                    |                                                                           |              |          |         |   |
| 注用保険被保険者資格取得届(令和3年3月以降手続き)<br>以業主が、その雇用する労働者が当該事業主の行う運用事業に係る被保険者となったときに届け出る手続です。<br>電子署名必要 GビズID電子署名省略可 □□□□□□□□□□□□□□□□□□□□□□□□□□□□□□□□□□□□                                                                                                    | 1件 《 〈 1 ▼ / 1 〉                                                          | >>           | 表        | 表示件数 20 | ~ |
| 注 I用保険被保険者資格取得届(令和3年3月以降手続き) 3. 単請書入力へ 電子署名必要 GビズID電子署名省略可 (」 ブックマーク 申請書入力へ (」 ブックマーク 申請書入力へ                                                                                                    |                                                                           |              |          |         |   |
| ↓ 葉土が、その雇用する方動者が当該事業上の行う適用事業に係る彼保険者となったときに届け出る手続ぐす。<br>電子署名必要 GビズID電子署名省略可<br>《 〈 1 ▼ / 1 〉 ≫                                                                                                    | ; 調保険被保険者資格取得届(令和3年3月以降手続き)                                               |              |          |         |   |
| < <li>&lt; 1 v / 1 &gt; &gt;&gt;</li>                                                                                                    | →萬土か、その雇用する方割者が当該事業土の行っ返用事業に係る板保険者となったときに届け出る手続です。<br>電子署名必要 GビズID電子署名省略可 |              | □ ブックマーク | 申請書入力へ  |   |
| << < 1 v / 1 > >>                                                                                                    |                                                                           |              |          |         |   |
| << < <u>1</u> v / 1 > >>                                                                                                    |                                                                           |              |          |         |   |
|                                                                                                    | << < 1 / 1 >                                                              | >>           |          |         |   |
|                                                                                                    |                                                                           |              |          |         |   |
|                                                                                                    |                                                                           |              |          |         |   |
|                                                                                                    |                                                                           |              |          |         |   |
|                                                                                                    |                                                                           |              |          |         |   |
|                                                                                                    |                                                                           |              |          |         |   |
|                                                                                                    |                                                                           |              |          |         |   |

(6)申請を行う手続の選択

[手続検索結果一覧]画面が表示されるので、一覧から申請を 行う手続を選択します。

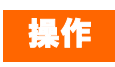

一覧から 

| マイページ <b>手続検索</b>                          | 手続ブックマーク 申請案件一覧 メッセージ 基本情報管理                                                                                                    |
|--------------------------------------------|----------------------------------------------------------------------------------------------------|
| 雇用保険被保険者<br><sub>電子署名必要</sub> GビズID電子署名省際部 | 資格取得届(令和3年3月以降手続き)                                                                                                    |
| 手続概要                                       | 事業主が、その雇用する労働者が当該事業主の行う適用事業に係る被保険者となったときに届け出る手続です。                                                                                                    |
| 根拠法令                                       | 雇用保険法第7条、雇用保険法施行規則第6条                                                                                                    |
| 電子申請方法別利用案内                                | 【添付情報】詳細は記載要領・記述欄の「電子申請の御案内」をご覧ください。<br>【手続可能な時間】24時間365日サービスしております。但し、年末年始、本システムの保守等が必要な場合は、上記<br>ご利用時間内であっても、システム運用停止、休止、中断を行うことがありますので、あらかじめご承知願います。<br>電子申請の御案内(PDF形式) PDF<br>電子申請の御案内(WORD形式) Word |
| 告知情報                                       | 【手続対象者】事業主<br>【提出時期】被保険者となった事実のあった日の属する月の翌月の10日まで<br>【手数料】無                                                                                                    |
|                                            |                                                                                                    |
|                                            | 【相談窓口】公共職業安定所                                                                                                    |

#### (7)[手続情報表示]画面の表示

雇用保険被保険者資格取得届の[手続情報表示]画面が表示 されます。

申請を行う前に、当画面の記載内容についてご確認ください。

# 第2章 雇用保険被保険者資格取得届の e-Gov からの電子申請手順

# 2.1 申請書作成

## 2.1.1 基本情報の入力

| イページ <b>手続検索</b> | 手続ブックマーク 申請案件一覧 メッセージ 基本情報管理                                                                                                    |
|------------------|----------------------------------------------------------------------------------------------------|
| 保険被保険者           | 資格取得届(令和3年3月以降手続き)                                                                                                    |
| 名必要 GビズID電子署名省略  | 1 ブックマーク                                                                                                    |
| 概要               | 事業主が、その雇用する労働者が当該事業主の行う適用事業に係る被保険者となったときに届け出る手続です。                                                                                                    |
| 标                | 雇用保険法第7条、雇用保険法施行規則第6条                                                                                                    |
| 目請方法別利用案内        | 【添付情報】詳細は記載要領・記述欄の「電子申請の御案内」をご覧ください。<br>【手続可能な時間】24時間365日サービスしております。但し、年末年始、本システムの保守等が必要な場合は、上記<br>ご利用時間内であっても、システム運用停止、休止、中断を行うことがありますので、あらかじめご承知願います。<br>電子申請の御案内(PDF形式) <b>PDF</b><br>電子申請の御案内(WORD形式) <b>Word</b> |
| 青報               | 【手続対象者】事業主<br>【提出時期】被保険者となった事実のあった日の属する月の翌月の10日まで<br>【手数料】無<br>【相談窓口】公共職業安定所<br>【審査基準】 -<br>【標準処理期間】届出のためありません<br>【不服申立方法】雇用保険法第69条第1項に規定するとおり<br>【備考】 -<br>【別送書類】添付書類が電子ファイルで準備出来ない場合は、郵送により提出してください。                |

#### (1)申請書入力画面の表示

申請書入力画面]を表示します。

雇用保険被保険者資格取得届の[手続情報表示]画面で、下 記の操作を行ってください。

操作
1. 

【申請書入力へ】ボタンをクリックします。

| C-GOV 電子申請                          | お問合せ |      |        |   |   |
|-------------------------------------|------|------|--------|---|---|
|                                     |      |      | 2 000  | • | ^ |
|                                     |      |      |        |   |   |
| 申請書入力    申請內容確認                     |      | 提出完了 |        |   |   |
|                                     |      |      |        |   |   |
| 申請書入力                               |      |      |        |   |   |
| 其太信報を發現し、 由語。屈光祥守に必亜か車頂を入力してください    |      |      |        |   |   |
| ANTIHACTION THE BUILDING AND CONCOM |      |      |        |   |   |
| 1. 基本情報                             |      |      |        |   |   |
| 未設定・変更する場合には、それぞれ設定ボタンを押してください。     |      |      |        |   |   |
|                                     |      |      |        |   |   |
|                                     |      |      |        |   |   |
| 申請有" (1) 報                          |      |      |        |   |   |
| <b>必須</b>                           |      | 申請者  | 皆情報を設定 |   |   |
| 法人名                                 |      |      |        |   |   |
| 申請者氏名                               |      |      |        |   |   |
| 住的                                  |      |      |        |   |   |
|                                     |      |      |        |   | ł |
| 連絡先情報                               |      |      |        |   |   |
|                                     | -    | 連絡分  | 記情報を設定 |   |   |
| 法人名                                 |      |      |        |   |   |
| 連絡先氏名                               |      |      |        |   |   |
| 住所                                  |      |      |        |   |   |
|                                     |      |      |        |   |   |

#### (2)基本情報の入力

[申請書入力]画面が表示されます。「1. 基本情報」では申請 者・届出者に関する情報、連絡先に関する情報の入力を行い ます。

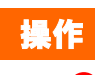

- 1. ●【申請者情報を設定】ボタンをクリックし、入力欄に必 要事 頁を入力します。
- 2. ●【連絡作情報を設定】ボタンをクリックし、入力欄に必 要事で資を入力します。

参考 基本情報の入力について 入力欄の右に必須と記載されている項目は、当 画面の入力必須項目となります。

# 2.1.2 申請書作成

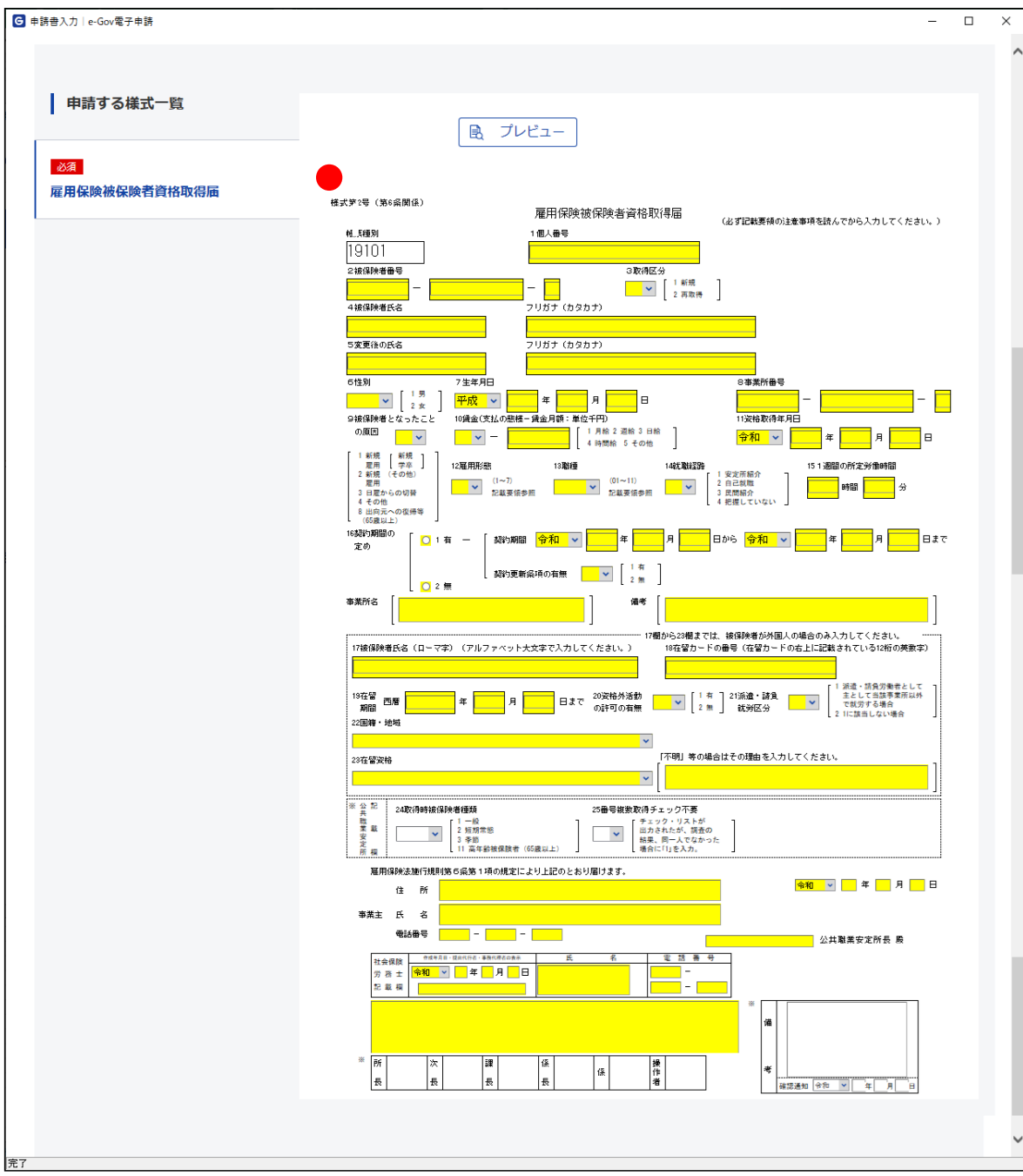

(1) 雇用保険被保険者資格取得届の入力

[申請書入力]画面を下にスクロールすると、雇用保険被保険 者資格取得届の申請書が表示されます。申請書に必要事項 の入力を行ってください。

#### 操作

 雇用保険被保険者資格取得届の申請書入力欄に 必要事項を入力します。

参考 申請書の入力欄について 申請書上の黄色の欄が入力できる項目となり ます。

# 2.1.3 添付書類の追加

7

| 自該毋入力↓e-Gov索子由該              | – п х                                                                                                    |
|------------------------------|----------------------------------------------------------------------------------------------------|
| Fan Er (c) i c doving j fran | 職業<br>素業<br>安安<br>2 短期常態<br>11 高年以韓親族者(15歳以上) ↓ ↓ ↓ ↓ ↓ ↓ ↓ ↓ ↓ ↓ ↓ ↓ ↓ ↓ ↓ ↓ ↓ ↓ ↓                                                                                                    |
|                              | 原用保険決施行規則協力必要すび通の規定により上記のとおり届けます。                                                                                                    |
|                              | 12011年1月1日 1001日 10010100000000 |
|                              | ■                                                                                                    |
|                              |                                                                                                    |
|                              |                                                                                                    |
|                              |                                                                                                    |
|                              |                                                                                                    |
|                              |                                                                                                    |
|                              |                                                                                                    |
|                              |                                                                                                    |
|                              |                                                                                                    |
| 添付書類                         |                                                                                                    |
| -                            |                                                                                                    |
| 提出する書類がある場合、添付してください         | N。 書類を添付                                                                                                    |
| 任意 提出代行に関する証明書               |                                                                                                    |
|                              |                                                                                                    |
| 提出先選択                        |                                                                                                    |
| 提出先の機関を選択してください。             | 提出先を選択                                                                                                    |
| 必須 提出先                       |                                                                                                    |
|                              |                                                                                                    |
|                              |                                                                                                    |
| キャンセル 入力したデータを次の人に           | こ渡す場合 申請データを保存 一時保存して中断 内容を確認                                                                                                    |
|                              |                                                                                                    |
|                              |                                                                                                    |
|                              |                                                                                                    |

#### (1)添付書類の表示

[申請書入力画面]を最下までスクロールし、「添付書類」を表示します。

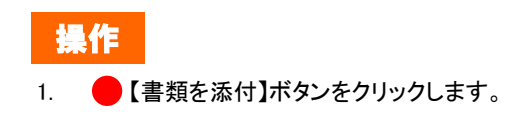

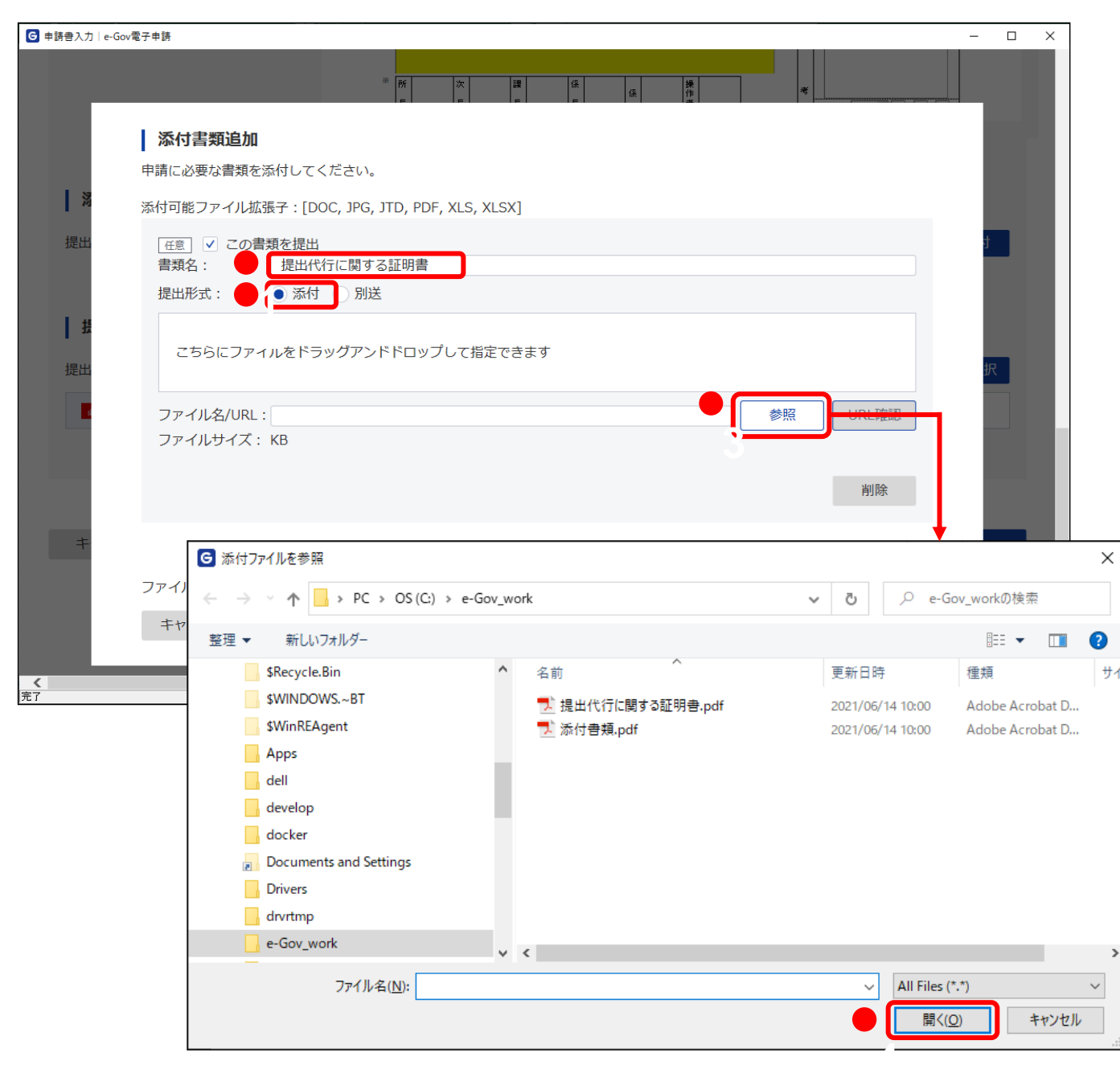

#### (2)添付書類の指定

[添付書類追加]画面が表示されます。あらかじめ用意した 添付書類を登録します。

例として、提出形式に「添付」を選択した手順を記載します。

# 操作 1. 「書類名」欄に任意の添付書類名を入力します。 2. 提出形式の 【添付】ラジオボタンをクリックします。 3. 【参照】ボタンをクリックします。 4. 添付 ファイルを参照ダイアログで、事前に作成しておいた添付書類のファイルを選択し、 【開く】ボタンをクリックします。

| 添付書類追加                                                       |                                                   |
|--------------------------------------------------------------|---------------------------------------------------|
| •<br>申請に必要な書類を添付してください。                                      |                                                   |
| 添付可能ファイル拡張子:[DOC, JPG, JTD, PDF, XLS, XLSX]                  |                                                   |
| 任意 ✓ この書類を提出                                                 |                                                   |
| 書類名: 提出代行に関する証明書                                             |                                                   |
| 提出形式: ● 添付 )別送                                               |                                                   |
| こちらにファイルをドラッグアンドドロップして指定できます                                 |                                                   |
| ファイル名/URL: C:/e-Gov_work/提出代行に関する証明書.pdf<br>ファイルサイズ: 164.2KB | 参照 URL確認                                          |
|                                                              | 削除                                                |
|                                                              |                                                   |
| ファイルサイズ合計:164.2KB                                            | <u>16/10</u>                                      |
| キャンセル                                                        | 添付                                                |
|                                                              | 添付書類追加                                            |
|                                                              | 申請に必要な書類を添付してください。                                |
|                                                              | 添付可能ファイル拡張子:[DOC, JPG, JTD, PDF, XLS, XLSX]       |
|                                                              | 任意   ✔ この書類を提出                                    |
|                                                              | 書題名: 提出代行に関する証明書                                  |
|                                                              | 提出形式: ● 添付 ○ 別送                                   |
|                                                              | こちらにファイルをドラッグアンドドロップして指定できます                      |
|                                                              | ファイル名/URL: C:/e-Gov_work/提出代行に関する証明書.pdf 参照 URL確認 |
|                                                              | ファイルサイズ: 164.2KB                                  |
|                                                              | 潮除                                                |
|                                                              |                                                   |
|                                                              |                                                   |
|                                                              | 「任意」 この書類を提出                                      |
|                                                              | 書類名:                                              |
|                                                              | 握出形式: ● 添付   別送                                   |
|                                                              | こちらにファイルをドラッグアンドドロップして指定できます                      |
|                                                              | ファイル名/URL: 参照 1181 確認                             |
|                                                              | ファイルサイズ: KB                                       |
|                                                              | 削除                                                |
|                                                              |                                                   |
|                                                              | ファイルサイズ合計:328.4KB 追加                              |
|                                                              | キャンヤル ※付                                          |
|                                                              | P813                                              |

#### (3)添付書類の指定(複数指定)

複数の添付書類を指定する場合、下記の操作を行ってください。

# 操作

- 1. 🛑 【追加】ボタンをクリックします。
- 2. 添付書類指定欄が追加されます。添付書類の指定については、手順(1)を参照してください。

|                                                    | The star                                                          | - 0 |
|----------------------------------------------------|-------------------------------------------------------------------|-----|
| 沃什聿新泊                                              | hn                                                                |     |
|                                                    |                                                                   | _   |
| 甲酮に必要は育業                                           | (を約1)してくたさい。                                                      | _   |
| 添付可能ファイル                                           | 拡張子:[DOC, JPG, JTD, PDF, XLS, XLSX]                               |     |
| 〔任意〕 ✓ この<br>書類名:                                  | )書類を提出<br>提出代行に関する証明書                                             |     |
| 提出形式:                                              | ● 添付 ○ 別送                                                         |     |
| こちらにフ                                              | ァイルをドラッグアンドドロップして指定できます                                           |     |
| ファイル名/UF<br>ファイルサイス                                | L: C:/e-Gov_work/提出代行に関する証明書.pdf 参照 URL確認<br>ズ: 164.2KB           | t   |
|                                                    | 削除                                                                |     |
|                                                    |                                                                   |     |
| 任意 🗸 この                                            | )書類を提出                                                            | 択   |
| 書類名:<br>提出形式・                                      |                                                                   |     |
| лещильч -                                          |                                                                   |     |
|                                                    | ァイルをドラッグアンドドロップして指定できます                                           |     |
| こちらにフ                                              |                                                                   | _   |
| こちらにフ:<br>ファイル名/UF                                 | L: C:/e-Gov_work/添付書類.pdf                                         | - 2 |
| こちらにフ<br>ファイル名/UF<br>ファイルサイス                       | RL: C:/e-Gov_work/添付書類.pdf<br>ダ照 URL確認<br>く: 164.2KB              |     |
| こちらにフ<br>ファイル名/UF<br>ファイルサイフ                       | AL: C:/e-Gov_work/添付書類.pdf 参照 URL確認<br>く: 164.2KB 削除              | 1   |
| こちらにフ<br>ファイル名/UF<br>ファイルサイス                       | RL: C:/e-Gov_work/添付書類.pdf<br>ダ照 URL確認<br>く: 164.2KB<br>削除        | I   |
| こちらにフ<br>ファイル名/UF<br>ファイルサイス<br>ファイルサイズ合           | AL: C:/e-Gov_work/添付書類.pdf                                        |     |
| こちらにフ:<br>ファイル名/UF<br>ファイルサイス<br>ファイルサイズ合<br>キャンセル | RL: C:/e-Gov_work/添付書類.pdf<br>ダ照 URL確認<br>常計: 328.4KB<br>道加<br>派付 |     |

#### (4)添付書類の登録

指定した添付書類を登録します。

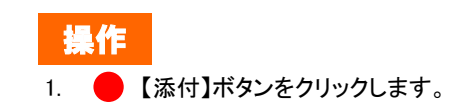

| G 申請書入力│ e-Gov電子申請   |                    |                                                                             |          | -                            | □ × |
|----------------------|--------------------|-----------------------------------------------------------------------------|----------|------------------------------|-----|
|                      | 雇用保険法              | 施行規則第5条第1項の規定により上記のとおり局<br>所 <mark>北海道礼幌市中央区旭ケ丘</mark>                      | iltāt.   | <mark>令和 × 3</mark> 年 10月 1日 | ^   |
|                      | 升 主業<br>話          | 名 <sup>申請 太郎</sup><br>5番号 011 - 231 - 4110                                  |          | <b>扎槐</b> 公共職業安定所長 殿         |     |
|                      | 社会保険<br>労務士<br>記載模 | ◆成年月日・頃出代行名・基務代得名の表示         氏           令和 ∨         年         月         日 | 名 電話番号   |                              |     |
|                      |                    |                                                                             | <u>`</u> | * <b>56</b>                  |     |
|                      | * 所<br>長           | 次 課 係<br>長 長 長                                                              | 係 作<br>者 | 考<br>確認通知 全市 💌 年 月 日         |     |
|                      |                    |                                                                             |          |                              |     |
| 添付書類                 |                    |                                                                             |          |                              |     |
| 提出する書類がある場合、添付してください | ۱,                 |                                                                             |          | 書類を添付                        |     |
| 任意」提出代行に関する証明書       |                    | 提出代行に関する証明書.pdf                                                             |          |                              |     |
| 任意 添付書類              |                    | 添付書類.pdf                                                                    |          |                              |     |
| 提出先選択                |                    |                                                                             |          |                              |     |
| 提出先の機関を選択してください。     |                    |                                                                             |          | 提出先を選択                       |     |
| 必须 提出先               |                    |                                                                             |          |                              |     |
|                      |                    |                                                                             |          |                              |     |
|                      |                    |                                                                             |          |                              |     |
| キャンセル 入力したデータを次の人    | こ渡す場合              | 申請データを保存                                                                    | 一時保存して「  | 中断内容を確認                      |     |
| 完了                   |                    |                                                                             |          |                              | ~   |

#### (5)添付書類の確認

登録した添付書類が反映されていることを確認してください。

# 2.1.4 提出先選択

| 申請書入力   e-Gov電子申請     |                                                             | – 🗆 X                        |
|-----------------------|-------------------------------------------------------------|------------------------------|
|                       | 雇用保険法施行規則第56条第1項の規定により上記のとおり届けます。<br>住所 北海道化橋市中央区地方丘        | <mark>令和 ⊻ 3</mark> 年 10月 1日 |
|                       | 事業主 氏 名<br>■###2 011 - 221 - 0110                           |                              |
|                       | TEACBET         UII         COI         4110           社会保護 | 扎幌 公共職業安定所長 殿<br>→<br>→      |
|                       |                                                             |                              |
|                       | ** <mark>所 次 譚 孫 _ 操</mark>                                 | * 98                         |
|                       |                                                             |                              |
|                       |                                                             |                              |
| ▲ 添付書類                |                                                             |                              |
| 提出する書類がある場合、添付してください。 |                                                             | 書類を添付                        |
| 任意 提出代行に関する証明書        | 提出代行に関する証明書.pdf                                             |                              |
| 任意 添付書類               | 添付書類.pdf                                                    |                              |
|                       |                                                             |                              |
| 提出先選択                 |                                                             |                              |
| -<br>提出先の機関を選択してください。 |                                                             | 提出先を選択                       |
| 2027 提出先              |                                                             |                              |
|                       |                                                             |                              |
|                       |                                                             |                              |
|                       |                                                             |                              |
| キャンセル 入力したデータを次の人に派   | 度す場合 申請データを保存 一時保存して中                                       | 断内容を確認                       |
|                       |                                                             |                              |
|                       |                                                             |                              |

#### (1)提出先選択の表示

[申請書入力]画面を最下までスクロールし、「提出先選択」 を表示します。

操作
1. 【提出先を選択】ボタンをクリックします。

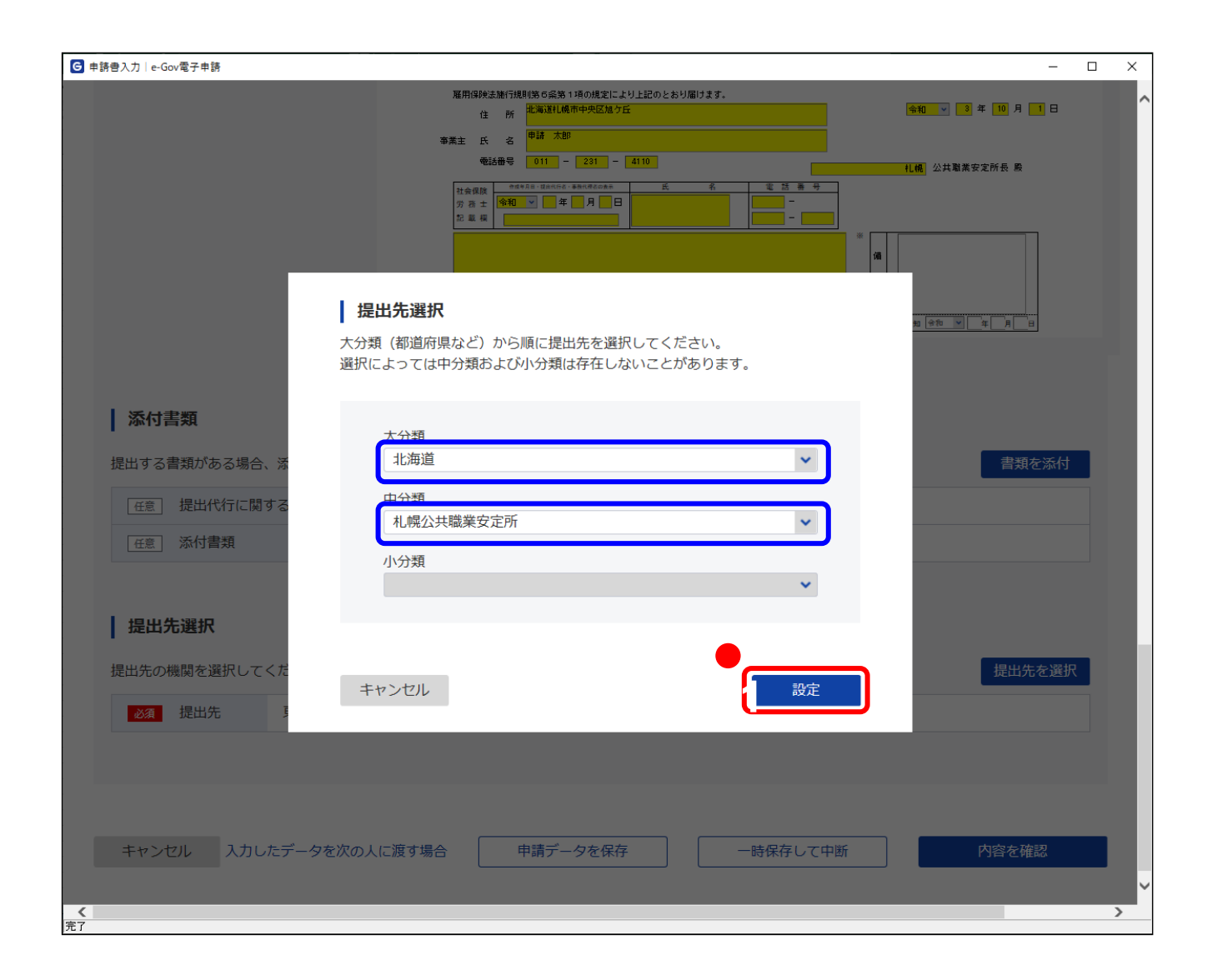

(2)提出先の設定

[提出先選択]画面が表示されます。

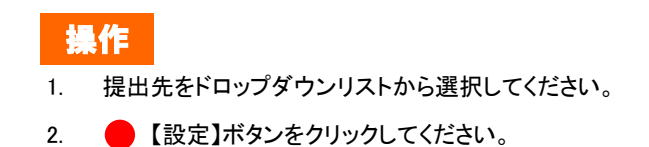

| G 申請書入力   e-Gov電子申請                                  |                                                               | - 0                                 | × |
|------------------------------------------------------|---------------------------------------------------------------|-------------------------------------|---|
|                                                      | 雇用保険法<br>住<br>事業主 氏<br>電話<br>社会設定<br>記 星 編<br>派<br>派<br>記 星 編 |                                     | ^ |
| <b>添付書類</b><br>提出する書類がある場合、添付してくださ<br>任意 提出代行に関する証明書 | <i>ل</i> ،.                                                   | <del>書類を添け</del><br>提出代行に関する証明書.pdf |   |
| 任意 添付書類                                              |                                                               | 添付書類.pdf                            |   |
| 提出先選択<br>提出先の機関を選択してください。<br>303 提出先 北海道,札幌公式        | 共職業安定所                                                        | 提出先を選択                              |   |
| キャンセル 入力したデータを次の人<br>売7                              | に渡す場合                                                         | 申請データを保存 ー時保存して中断 内容を確認             | ~ |

#### (3)提出先の確認

選択した提出先が反映されていることを確認してください。

# 2.1.5 申請書の作成完了

|                                         |                                 | - 0                                                                                                    | × |
|-----------------------------------------|---------------------------------|----------------------------------------------------------------------------------------------------|---|
|                                         | 雇用保险进<br>住<br>事業主 氏<br>電話       | WALKE/URU 186 G 第5 11 項の規定により上記のとおり届けます。<br>住所<br>世<br>単語<br>太郎<br>電話母号<br>011 - 231 - 4110<br>106 公共職業安定所長 慶 | ^ |
|                                         | 社会課題<br>労務主記<br>記 載 標<br>所<br>長 |                                                                                                    |   |
| <b>添付書類</b><br>提出する書類がある場合、添付してくださ      | 561o                            | 書類を添付                                                                                                    |   |
| 任意」提出代行に関する証明書                          |                                 | 提出代行に関する証明書.pdf                                                                                               |   |
| <b>提出先選択</b><br>提出先の機関を選択してください。        |                                 | <u>提出先を選択</u>                                                                                                 |   |
| ▶ 2 7 7 7 7 7 7 7 7 7 7 7 7 7 7 7 7 7 7 | 共職業安定所                          |                                                                                                    |   |
| キャンセル 入力したデータを次の人<br><sup>先7</sup>      | しに渡す場合                          | 申請データを保存 ー時保存して中断 内容を確認                                                                                       | > |

#### (1)作成完了

#### (事業主、労働保険事務組合の方)

→2.2「申請」にお進みください。

#### (社会保険労務士の方)

■ 事業主の電子署名を付与する場合

→ 2.1.6「次の人に渡す」にお進みください。

#### ■ 事業主の電子署名を付与しない場合

→ 事業主の電子署名の代わりとなる証明書が添付されて いることを確認し、2.2「申請」にお進みください。

# 2.1.6 次の人に渡す

| ē∋入力 e-Gov雷子申請         |                        |                                                     | — П               |
|------------------------|------------------------|-----------------------------------------------------|-------------------|
| (27/3) (c. 600/6) (mag | 雇用保险                   | ま施行規則第6条第1項の規定により上記のとおり届けます。                        |                   |
|                        | ť                      |                                                     |                   |
|                        | 中業主 日                  |                                                     |                   |
|                        | ¥<br>                  |                                                     | 1.幌 公共職業安定所長 殿    |
|                        | 社会保修<br>労 務 ±<br>記 載 根 |                                                     |                   |
|                        |                        |                                                     | ** SM             |
|                        | ※ 所<br>長               | 次 課 係 保 操 作 長 長 長 長 長 日 日 一 日 日 日 日 日 日 日 日 日 日 日 日 | 考 #該通知 @??? ▼ 月 日 |
|                        |                        |                                                     |                   |
| 添付書類                   |                        |                                                     |                   |
| 提出する書類がある場合、添付してください   | 0                      |                                                     | 書類を添付             |
| 任意 提出代行に関する証明書         |                        | 提出代行に関する証明書.pdf                                     |                   |
| 任意 添付書類                |                        | 添付書類.pdf                                            |                   |
| 提出先選択提出先選択してください。      |                        |                                                     | 提出先を選択            |
| 228                    | 咸美女正所                  |                                                     |                   |
| キャンカル                  | 渡す場合                   | 由書デニカを保左                                            | 内灾左难到             |
| 112 20 1030127 2200000 |                        |                                                     |                   |
|                        |                        |                                                     |                   |

#### (1)申請データの保存

追加で電子署名を付与するため、申請データの保存を行います。

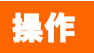

 <入力したデータを次の人に渡す場合>リンクをク リックします。

参考 申請書の入力エラーについて

申請書の入力内容に不備がある場合、<入力 したデータを次の人に渡す場合>リンクのクリッ ク後にエラーの内容が一覧表示されます。ここ では必須入力チェック、桁数チェック、文字種 チェック等の単項目チェックと、日付チェック(実 在日、閏年)等の相関チェックを行います。申請 書の入力内容を訂正し、再度<入力したデータ を次の人に渡す場合>リンクをクリックしてくだ さい。

・エラー対処例

桁数チェックエラーの場合、"入力可能な文字 数を超えています。"と表示されます。入力内容 の訂正を行ってください。

| G 申請書入力│e-Gov電子申請    |                                                                                                   | – 🗆 X                     |
|----------------------|---------------------------------------------------------------------------------------------------|---------------------------|
|                      | 雇用保険法達行規則第6点案 1項の規定により上記のとおり届けます。<br>住所<br>事業主氏名<br>申請大部<br>1000000000000000000000000000000000000 | 910 V 3 # 10 A 1 B        |
|                      |                                                                                                   | 1.(成 公共副業安定所長 祭<br>備<br>機 |
|                      | 長     長     「「」」」       Windows セキュリティ     ×       証明書の選択                                         |                           |
| 添付書類                 | 使用する証明書を選択してください。                                                                                 |                           |
| 提出する書類がある場合、添付してください | Pmm Ichiro Madoguchi<br>発行者: CA1                                                                  | 書類を添付                     |
| 任意 提出代行に関する証明書       | 有効期間: 2019/10/25 から 2024/10/24                                                                    |                           |
| 任意 添付書類              | 証明書のプロパティを表示します                                                                                   |                           |
|                      | その他                                                                                               |                           |
| ┃ 提出先選択              | OK キャンセル                                                                                          |                           |
| 提出先の機関を選択してください。     |                                                                                                   | 提出先を選択                    |
| 必須 提出先 北海道,札幌公共職員    | 美安定所                                                                                              |                           |
|                      |                                                                                                   |                           |
|                      |                                                                                                   |                           |
| キャンセル入力したデータを次の人に渡   | す場合 申請データを保存 一時保存して中断                                                                             | 内容を確認                     |
|                      |                                                                                                   |                           |
| 完了                   |                                                                                                   |                           |

#### (2)電子署名

[証明書の選択]ダイアログが表示されます。 電子署名を行います。

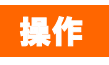

証明書の選択ダイアログが表示されるので、証明書を選択し
 【OK】ボタンをクリックします。

| 魯入力│e-Gov電子               | 申請                                                                     | –                                                                                                    |
|---------------------------|------------------------------------------------------------------------|----------------------------------------------------------------------------------------------------|
|                           |                                                                        | X<br>● 10 × 3 年 10 月 1 日<br>1.価 公共職業安定所長 奏                                                                                                    |
| 作成Uたテータを<br>申請書名<br>添付書類名 | 保存します。<br>雇用保険被保険者資格取得届<br>提出代行に関する証明書<br>添付書類                         |                                                                                                    |
| 申請データサイズ                  | 832.4Kbyte                                                             |                                                                                                    |
| キャンセ                      | ファイル名: 『電用保険被保険者資格取得届<br>□ パスワード:<br>※パスワードを設定するとデータが暗号化され:<br>ル<br>保存 | ます<br>、<br>、                                                                                                    |
|                           |                                                                        | フォルダーの参照                                                                                                    |
|                           | 出先 北海道,札幌公共職業安定所                                                       | フォルダを選択して下さい。                                                                                                    |
| キャンセル                     | 入力したデータを次の人に渡す場合 申請データを保存 一時                                           | >       \$Recycle.Bin         >       \$WINDOWS.~BT         >       \$WinREAgent         >       Apps         >       dell         >       develop         >       Documents and Settings         >       Drivers |

#### (3)保存先の選択

 $\times$ 

[申請データ保存]画面が表示されます。任意の保存先を選択 し、申請データを保存してください。

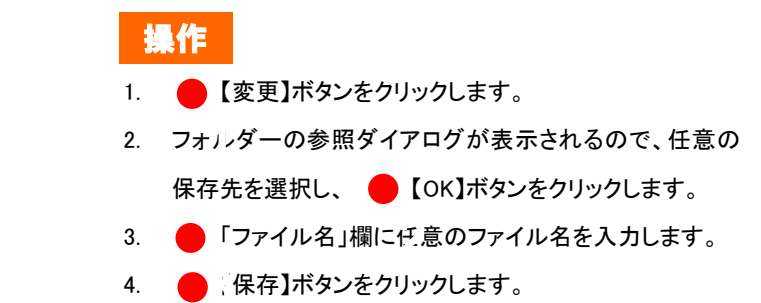

| G 申請書入力│ e-Gov電子申請   |                             |                                                                   | - 🗆 X                                                                                                    |
|----------------------|-----------------------------|-------------------------------------------------------------------|----------------------------------------------------------------------------------------------------|
| C<br>#<br>7-         | <b>目請データ保有</b><br>-9の保存が完了し | Image: Second condition     1 1 1 1 1 1 1 1 1 1 1 1 1 1 1 1 1 1 1 | ▲ 100月 日<br>1111年日<br>1111年日<br>11 |
| 申                    | 請書名                         | 雇用保険被保険者資格取得届                                                     | 年月日                                                                                                    |
| (元)                  | 付書類名                        | 提出代行に関する証明書                                                       |                                                                                                    |
| 72%                  | 13 8 28 1                   | 添付書類                                                              |                                                                                                    |
| 添付書類 ファ              | rll名                        | 雇用保険被保険者資格取得届.zip                                                 |                                                                                                    |
|                      | スワード設定有無                    | なし                                                                |                                                                                                    |
|                      | 存先                          | C:¥e-Gov_work                                                     |                                                                                                    |
| 任意 添付書類 <b>提出先選択</b> |                             | マイページトップへ                                                         |                                                                                                    |
| 提出先の機関を選択してくださ       | 501.                        |                                                                   |                                                                                                    |
| <u>必須</u> 提出先 北洋     | 每道,札幌公共開                    | 截業安定所                                                             |                                                                                                    |
| キャンセル 入力したデー         | -タを次の人に                     | 渡す場合 申請データを保存 ー時保存して中断                                            | 内容を確認                                                                                                    |

#### (4)保存完了

[申請データ保存完了]画面が表示されます。以上で申請書の 保存は完了となります。

保存した申請データを事業主に送付します。3.1「事業主による電子署名追加」にお進みください。

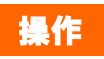

1. 📕 【マイページトップへ】ボタンをクリックします。

# 2.2 申請

#### 2.2.1 申請書の提出

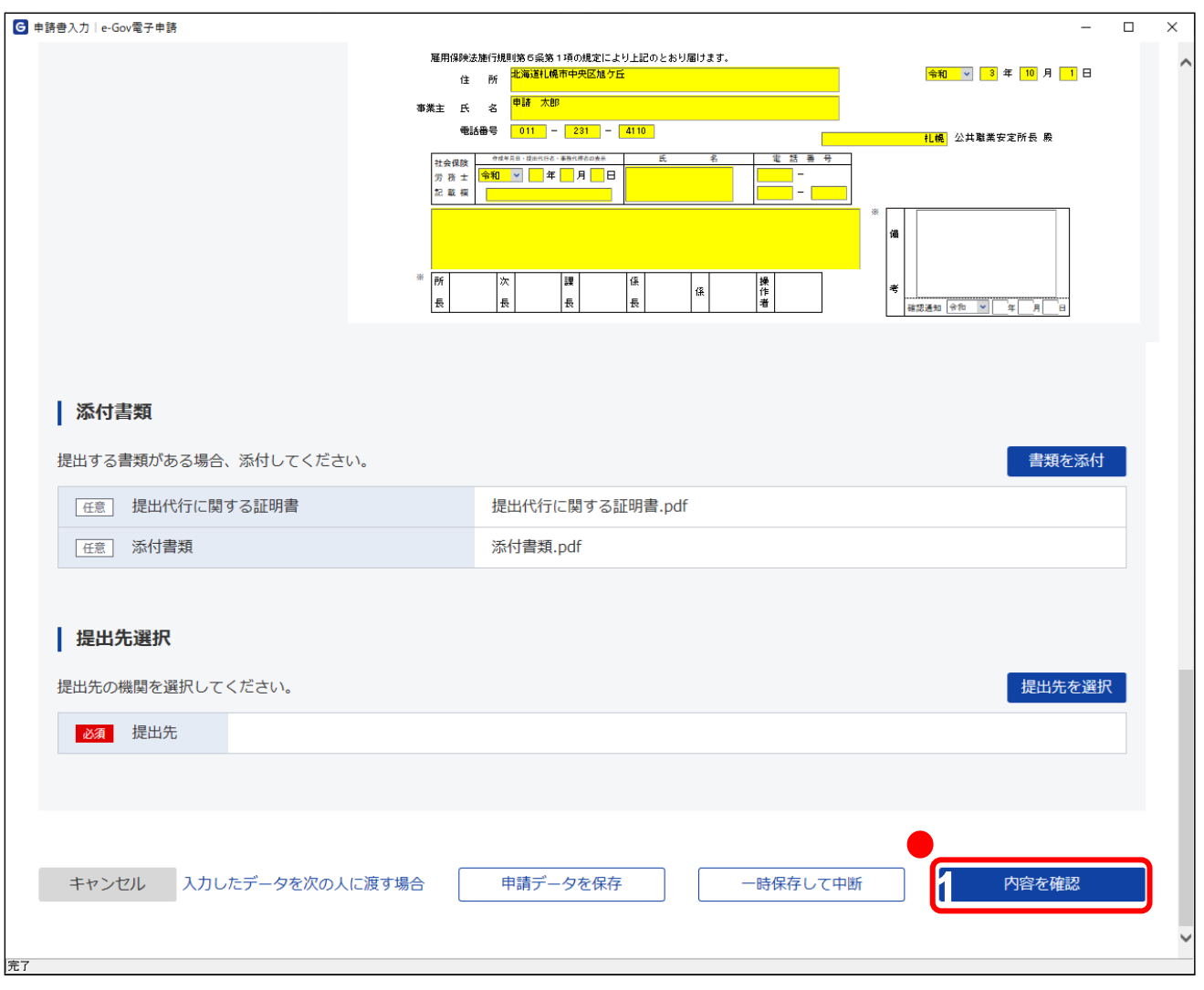

#### (1)内容の確認

申請書の提出を行います。

# 操作

参考 申請書の入力エラーについて

申請書の入力内容に不備がある場合、【内容を 確認】ボタンのクリック後にエラーの内容が一覧 表示されます。ここでは必須入力チェック、桁数 チェック、文字種チェック等の単項目チェックと、 日付チェック等の相関チェックを行います。申請 書の入力内容を訂正し、再度【内容を確認】ボタ ンをクリックしてください。

#### ・エラー対処例

桁数チェックエラーの場合、"入力可能な文字 数を超えています。"と表示されます。入力内容 の訂正を行ってください。

| ☑ 申請書入力│e-Gov電子申請         |                                                                                                  | - 🗆 ×  |
|---------------------------|--------------------------------------------------------------------------------------------------|--------|
| 添付書類 提出する書類がある場合、添付してください | RIRRADURE USE SA H H AUR LIC L V L AU O L AU M I H J AU<br>A A A A A A A A A A A A A A A A A A A |        |
| 提出先選択 提出先の機関を選択してください。    | OK<br>キャンセル<br>業安定所                                                                              | 提出先を選択 |
| キャンセル 入力したデータを次の人に渡<br>売7 | す場合 申請データを保存 一時保存して中断                                                                            | 内容を確認  |

#### (2)電子署名

[証明書の選択]ダイアログが表示されます。 電子署名を行います。

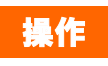

証明書の選択ダイアログが表示されるので、証明書を選択し
 【OK】ボタンをクリックします。

| 請內容確認   e-Gov電子申請            |                                    |                  |              |      | - 0        |
|------------------------------|------------------------------------|------------------|--------------|------|------------|
| 9-60V                        | 電子申請                               |                  | お問合せ         | ヘルプ  | 上 fj3176ie |
|                              |                                    |                  |              |      |            |
| ŧ                            | 『請書入力                              | 申請內容確認           |              | 提出完了 |            |
|                              | -71                                |                  |              |      |            |
| <b>书</b> 請内谷唯                | =わ<br>n心                           |                  |              |      |            |
| 人力内容を確認し、「                   | 提出」ボタンを押してください。                    |                  |              |      |            |
| <b>基木情報</b>                  |                                    |                  |              |      |            |
|                              |                                    |                  |              |      | =¥\$m      |
| 申請者情報                        |                                    |                  |              |      | p+//W      |
| 法人名                          | 17-74 L 07                         |                  |              |      |            |
| 中請有氏名                        |                                    |                  |              |      |            |
| 11771                        | 北海道心機中千天区化ノ山                       |                  |              |      |            |
| 連絡先情報                        |                                    |                  |              |      |            |
| 法人名                          |                                    |                  |              |      |            |
| 連絡先氏名                        | 申請 太郎                              |                  |              |      |            |
| 住所                           | 北海道札幌市中央区旭ケ丘                       |                  |              |      |            |
| 雇用保険被保険者<br>申請書提出対象<br>申請書名称 | 資格取得届(令和3年3月<br>一覧<br>雇用保険被保険者資格取得 | 以降手続き)/電子申請<br>届 |              |      | 3 プレビュー    |
| 添付書類                         |                                    |                  |              |      |            |
| 提出代行に関する証明                   | 月書                                 | 提出代行に関する証明書.pdf  |              |      |            |
| 添付書類                         |                                    | 添付書類.pdf         |              |      |            |
| 提出先                          |                                    |                  |              |      |            |
| 提出先                          | 北海道, 札幌公共職業安定所                     | б                |              |      |            |
| 修正                           |                                    |                  | 申請内容を出力(PDF) |      | 提出         |

#### (3)申請書の提出

[申請内容確認]画面が表示されます。

送信する基本情報および、申請書を確認し、提出を行いま す。

| 損  | 作            |                 |
|----|--------------|-----------------|
| 1. | <b>—</b> [ ‡ | 是出】ボタンをクリックします。 |

参考 申請内容の出力について

当画面の【申請内容を出力(PDF)】ボタンをク リックすると、申請書を出力、保存することがで きます。

| G 提出完了│e-Gov電子申請 |               |           |                 |      |      | - 0        | × |
|------------------|---------------|-----------|-----------------|------|------|------------|---|
| e-Gov 電子         | 中請            |           |                 | お問合せ | ヘルプ  |            |   |
| 申請               | 書入力           | $\geq$    | 申請內容確認          |      | 提出完了 |            |   |
| 提出完了             |               |           |                 |      |      |            |   |
| 提出後の審査状況等はマイ     | /ページの「申請案件-   | 覧」から確認でき  | ます。             |      |      |            |   |
| 申請情報             |               |           |                 |      | 申請書  | 控えを出力(PDF) |   |
| 到達番号             | 2021120817493 | 93550     |                 |      |      |            |   |
| 到達日時             | 2021年12月8日 1  | .7時49分39秒 |                 |      |      |            |   |
| 法人名              |               |           |                 |      |      |            |   |
| 申請者氏名            | 申請太郎          |           |                 |      |      |            |   |
| 手続名称             | 雇用保険被保険者      | 資格取得届 (令和 | 3年3月以降手続き)/電子申請 |      |      | ブックマーク     |   |
| 到達結果             | 到達            |           |                 |      |      |            |   |
| 所管府省             | 厚生労働省         |           |                 |      |      |            |   |
| 提出先              | 北海道,札幌公共職     | 業安定所      |                 |      |      |            |   |
| 申請様式             | 雇用保険被保険者      | 資格取得届     |                 |      |      |            |   |
|                  |               |           |                 |      |      |            |   |
|                  |               |           |                 |      | र्न  | ページトップへ    |   |
|                  |               |           |                 |      |      |            |   |
|                  |               |           |                 |      |      |            |   |
| <b>元</b> 了       |               |           |                 |      |      |            |   |

#### (4)提出完了

[提出完了]画面が表示されます。 以上で申請は完了となります。

# 操作

マイページトップへ】ボタンをクリックし、[e-Gov 電子申请マイページ]を表示ます。

参考 申請内容の出力について 【申請書控えを出力(PDF)】ボタンをクリックする と、表示している画面をお使いのパソコン等に出 力、保存することができます。

# **2.3 審査結果の受領**

#### 2.3.1 電子公文書取得

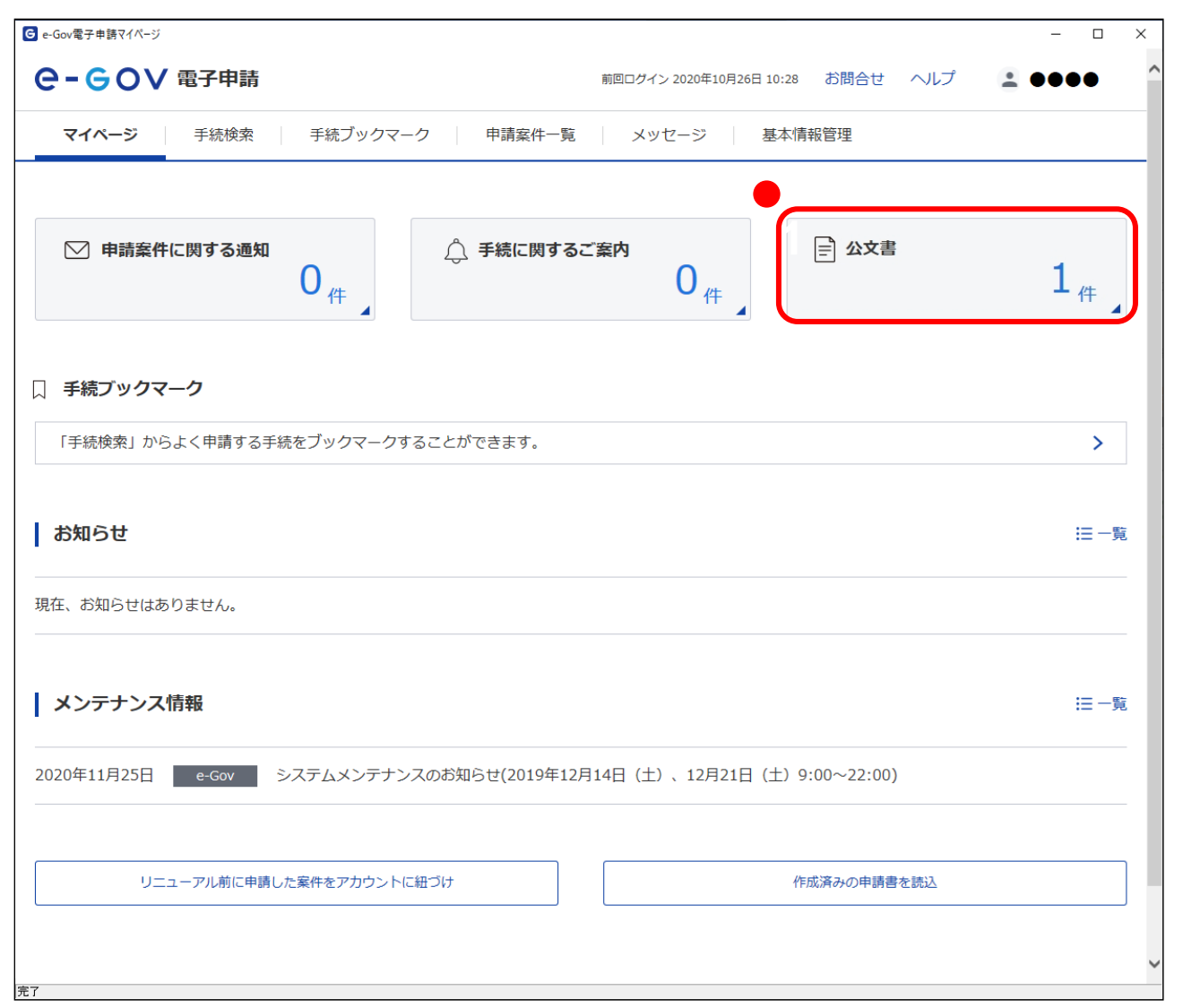

#### (1)電子公文書取得

申請の審査が終了した後、「公文書確認のご連絡、審査終了 のお知らせ」メールが送信されます。発行された電子公文書 の取得を行います。

#### 操作

 [e-Gov 電子申請マイページ]の 【公文書】ボタンを クリックします。

| 申請案件─覧 ⊨e-Gov電子申請                                     |                         | – 0 ×        | (2)電子公文書の取得を行う申請の指定          |
|-------------------------------------------------------|-------------------------|--------------|------------------------------|
|                                                       | お問合せのへ                  | ルプ 👱 ●●●●    |                              |
| マイページ 手続検索 手続ブックマーク 申請案                               | <b>キー覧</b> メッセージ 基本情報管理 |              | [申請案件一覧]画面が表示されます。電子公文書が未取得  |
|                                                       |                         |              | の申請案件のみが表示されます。              |
| 申請案件一覧                                                |                         |              |                              |
| これまでに申請した案件の一覧です。                                     |                         |              | 操作                           |
| 絞込条件                                                  |                         | 0            | 1. 該当する 🛑 <到達番号>リンクをクリックします。 |
| ステータス 到達番号                                            |                         |              |                              |
| 通択してくたさい ▼ 202112081/49393550                         | 年/月/日 🔲 から 年/月/日 🔳      |              |                              |
| 法人名                       申請者氏名                       | 手続名                     |              |                              |
| 公文書取得状況                                               |                         |              |                              |
| ○ 全て ● 未取得 ○ 取得済                                      |                         | <u>校</u> 込   |                              |
|                                                       |                         |              |                              |
| 1件 《 《                                                | 1 🗸 / 1 > >>>           | 表示件数 20 🗸    |                              |
| 到達日時 ▼ 昇順 ~ 降順 ~                                      | 納付状況 納付待ち件数 補正          | E通知件数 公文書等件数 |                              |
| 審査終了                                                  |                         |              |                              |
| 到達番号:202112081749393550 到達日時:2021年12月8日17時49<br>用請 太郎 | <del>)</del>            | - 0/1        |                              |
| 雇用保険被保険者資格取得届(令和3年3月以降手続き)/電子申請                       |                         |              |                              |
| ~~ ~                                                  | 1 v / 1 > >>            |              |                              |
|                                                       |                         |              |                              |
|                                                       |                         |              |                              |
|                                                       |                         |              |                              |

| 請案件状況   e-Gov電子申請    |                         |                                |            | - 0        | ×                                 | (3)公文書ダウンロード                 |
|----------------------|-------------------------|--------------------------------|------------|------------|-----------------------------------|------------------------------|
| e-gov                | "電子申請                   |                                | お問合せ へ     | リレプ 👱 ●●●● |                                   |                              |
| マイページ                | 手続検索 手続ブックマーク           | 7 申請案件一覧 メッセージ                 | 基本情報管理     |            |                                   | [申請案件状況]画面が表示されます。           |
|                      |                         |                                |            |            |                                   | 当画面に申請の状況が表示されます。「ステータス」が「審査 |
| 申請案件                 | 犬況                      |                                |            |            |                                   | 終了」と表示されていることを確認してください。      |
| 申請情報                 |                         |                                |            |            |                                   | 「公文書」に発行された雷子公文書の一覧が表示されます   |
| 到達番号                 | 202112081749393550      |                                |            |            |                                   |                              |
| 法人名                  |                         |                                |            |            |                                   |                              |
| 申請者氏名                | 申請太郎                    |                                |            |            |                                   |                              |
| 手続名称                 | 雇用保険被保険者資格取得届(令和        | 3年3月以降手続き)/電子申請                |            |            |                                   | 操作                           |
| 提出先組織                | 北海道,札幌公共職業安定所           |                                |            |            |                                   | 1 【公文書をダウンロード】ボタンをクリックします。   |
| ステータス :              | 審査終了                    |                                |            | !三 履歴一覧    |                                   | 2 フォルダーの参照ダイアログが表示されるので 任音   |
| 到達/補正日               | 審查開始                    | 審査終了                           | 手続終了       | 申請取下げ      |                                   |                              |
| 2021年12月8日<br>17時49分 | 2021年12月9日<br>10時26分    | 2021年12月9日<br>16時07分           |            |            |                                   | 保存先を指定し、 🛑 【保存】ホダンをクリックします。  |
| メッセージ :              | 0件                      |                                |            |            | フォルダーの参照                          | ×                            |
| 照会中の手続に関             | <b>む</b> するメッセージはありません。 |                                |            |            | フォルダを選択して下さい。                     |                              |
|                      |                         |                                |            |            |                                   |                              |
| 公文書:1件               |                         |                                |            |            | > \$Recycle.Bin                   | ^                            |
| 件名                   |                         | 発出日時 取得期限                      | 取得状況 取得日時  | 署名有無 詳細    | > \$WINDOWS.~BT<br>> \$WinREAgent |                              |
| 公文書(001)             |                         | 2021年12月9日<br>16時07分 2024年9月2日 | 未取得        | あり 詳細表示    | > Apps                            |                              |
|                      |                         |                                | <b>_</b> _ | 公文書をダウンロード | > dell                            |                              |
|                      |                         |                                | <b>د</b>   |            | > docker                          |                              |
|                      |                         |                                |            |            | > Documents and Settings          |                              |
| 戻る                   |                         |                                |            |            | drvrtmp                           |                              |
|                      |                         |                                |            |            | e-Gov_work                        | ✓                            |
|                      |                         |                                |            |            |                                   |                              |
|                      |                         |                                |            |            | 新しいフォルターの作成(N) OK                 | キャンセル                        |

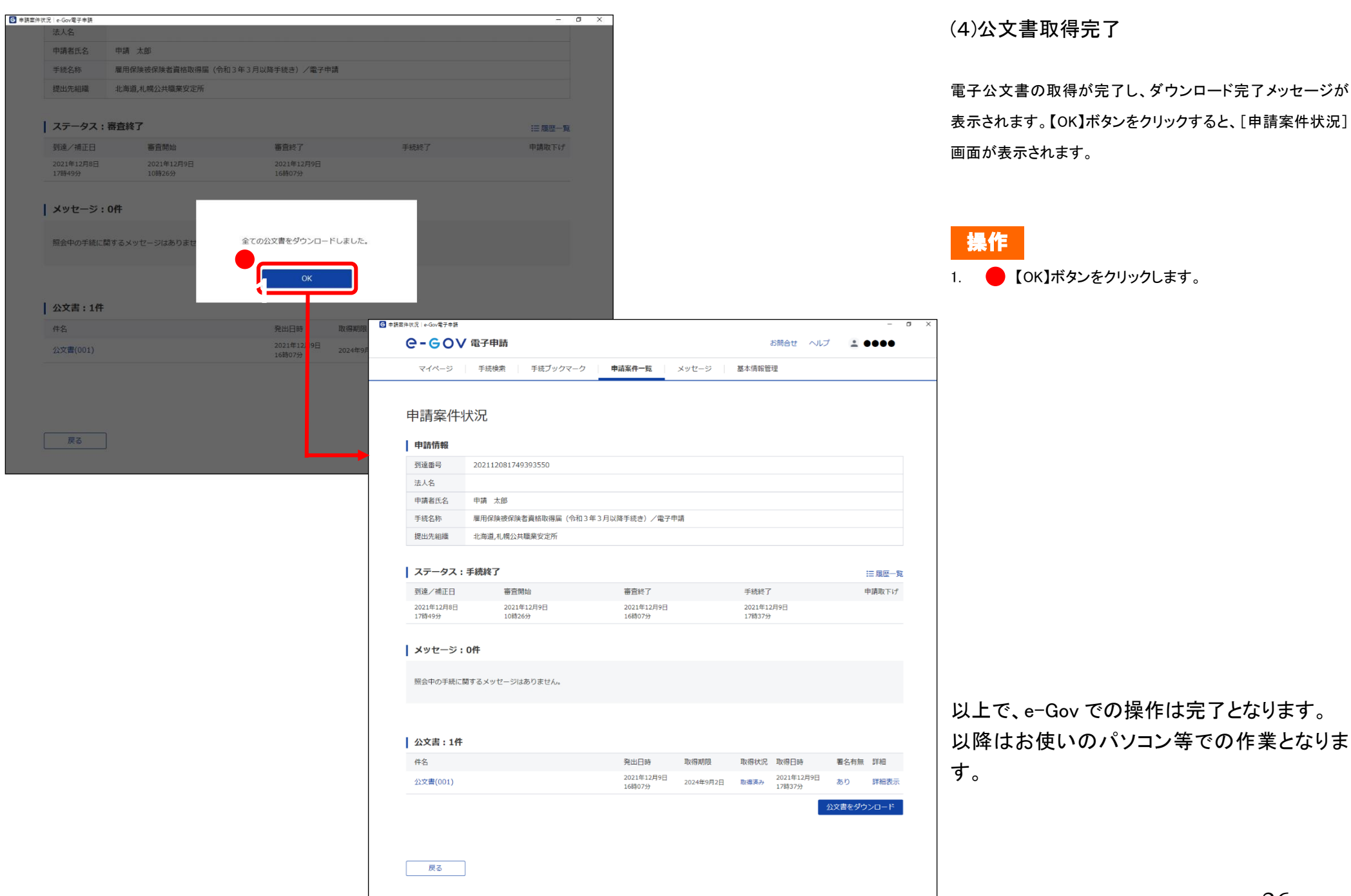

| 🔄 🚽 ⊂ ! C:¥e-Gov_work¥2021120817493935504                                                                                                    |                                                          |                                              |   | -                                                                               |                                |
|----------------------------------------------------------------------------------------------------|----------------------------------------------------------|----------------------------------------------|---|---------------------------------------------------------------------------------|--------------------------------|
| ファイル ホーム 共有 表示                                                                                                    |                                                          |                                              |   |                                                                                 | ~ 🕐                            |
| ← → ~ ↑ 📙 > PC > OS (C:) > e-Gov_work > 2021120817493935504                                                                                                    | ~                                                        | ē                                            | Q | 20211208174939355040                                                            | の検索                            |
| 名前                                                                                                    | 更新日時                                                     |                                              |   | 種類                                                                              | サイズ                            |
| <ul> <li>④ 202112081749393550.XML</li> <li>● 202112081749393550-0001_雇用保険資格契失届、資格取得等確認通知書(事業主用).pdf</li> <li>● 202112081749393550-0001_雇用保険波保険者証、資格取得等確認通知書(波保険者用).pdf</li> <li>● STYLESHEET1.XSL</li> </ul> | 更新口时<br>2021/12/0<br>2021/12/0<br>2021/12/0<br>2021/12/0 | 09 17:37<br>09 17:37<br>09 17:37<br>09 17:37 |   | <sup>住実現</sup><br>XML ファイル<br>Adobe Acrobat D<br>Adobe Acrobat D<br>XSL スタイルシート | 7 KB<br>96 KB<br>13 KB<br>3 KB |
|                                                                                                    |                                                          |                                              |   |                                                                                 |                                |
| 4 個の項目                                                                                                    |                                                          |                                              |   |                                                                                 |                                |

(5)保存した電子公文書の確認

取得した電子公文書に下記の公文書が含まれていることを確認してください。

・雇用保険資格喪失届、資格取得等確認通知書(事業主用)
 ・雇用保険被保険者証、資格取得等確認通知書(被保険者用)

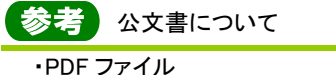

公共職業安定所が発行する通知書や証明書な どです。ファイル名は「到達番号+帳票名.pdf」 となります。なお、当該 PDF ファイルが、郵送に よる返戻書類(紙)と同等の扱いとなります。 ・XML ファイル

鑑文書ファイル。このファイルに公共職業安定 所の電子署名が付与されており、e-Govの署名 検証機能によって、電子公文書が改竄されてい ないか確認することができます。確認の方法に ついては2.3.2「公文書署名検証」を参照してくだ さい。

ファイル名は「到達番号.XML」となります。 ・XSL ファイル

鑑文書を表示するためのファイル。

ファイル名は「STYLESHEET1.XSL」となります。

## 2.3.2 公文書署名検証

| 電子申請に関わる電子納付                                   | 予申請の関連サイ                      | こAPIを公開しています。                      | ▲ [e-Gov 電子申請トップページ]を最下までスクロールし、【公文書署名検証】ボタンをクリックすると、公文書の署名検証ができます。                                                                            |
|------------------------------------------------|-------------------------------|------------------------------------|----------------------------------------------------------------------------------------------------|
| 申請手数料のオンライン支払<br>ネットバンク情報<br><sub>電子納付情報</sub> | 公文書の署名検証                      | 電子申請などe-Govの<br>公開API情報<br>開発者ポータル | 参考<br>公文書署名検証について<br>詳しい手順については、以下を参照してください。<br>公文書署名検証について<br>https://shinsei.e-<br>gov.go.jp/contents/help/guide/signature-<br>verification/ |
| <b>お知らせ</b><br>お知らせはありません                      |                               | እ RSS 注 一覧                         | 注意 公共職業安定所の電子署名の確<br>認について<br>2.3.1「電子公文書取得」でお使いのパソコン等に<br>保存した公文書のファイル名を変更した場合、署<br>名検証エラーとなります。署名検証は公文書の<br>ファイル名を変更せずに行ってください。              |
| <b>メンテナンス情報</b><br>2020年11月25日 e-Gov システムメンテナン | νスのお知らせ(2019年12月14日(土)、12月21日 | ▲ RSS 注一覧<br>(土) 9:00~22:00)       | ~                                                                                                    |

(1)公文書署名検証